# PAEC Haut-Allier et Margeride Auvergnate 2017

Informations sur les périmètres et les listes des plantes par PAEC

## Liste de plantes par territoire

Les listes de plantes de la mesure « maintien de la richesse floristique des prairies naturelles » sont téléchargeables sur le site internet des sites Natura 2000 animés par le SMAT du Haut-Allier à l'adresse suivante :

http://haut-allier.n2000.fr/natura-2000-dans-le-haut-allier/gorges-de-l-allier-et-affluents/documentation

Sélectionner les documents dans le premier tableau « documents consultables » :

- soit la liste par territoire PAEC,
- un document complément plus complet présente en détail les espèces à l'échelle régionale :
   « Guides plantes indicatrices Auvergne »

# Périmètre (démarche identique pour les 2 PAEC)

L'accès se fait via un site Internet sur lequel plusieurs « couches » sont affichées. Les informations nécessaires sont affichées en 2 étapes :

- 1. connexion au site Internet en cliquant sur le lien suivant : <u>http://carto.prodige-auvergne.fr/1/gorges\_allier\_et\_affluents.map</u>
- 2. rajouter 1 couche (site Natura 2000 Oiseaux ZPS) en suivant les instructions suivantes :

Sur la fenêtre d'accueil, cliquer sur le « + » en haut à droite de la fenêtre « Données » (à gauche de l'écran) pour ajouter une couche

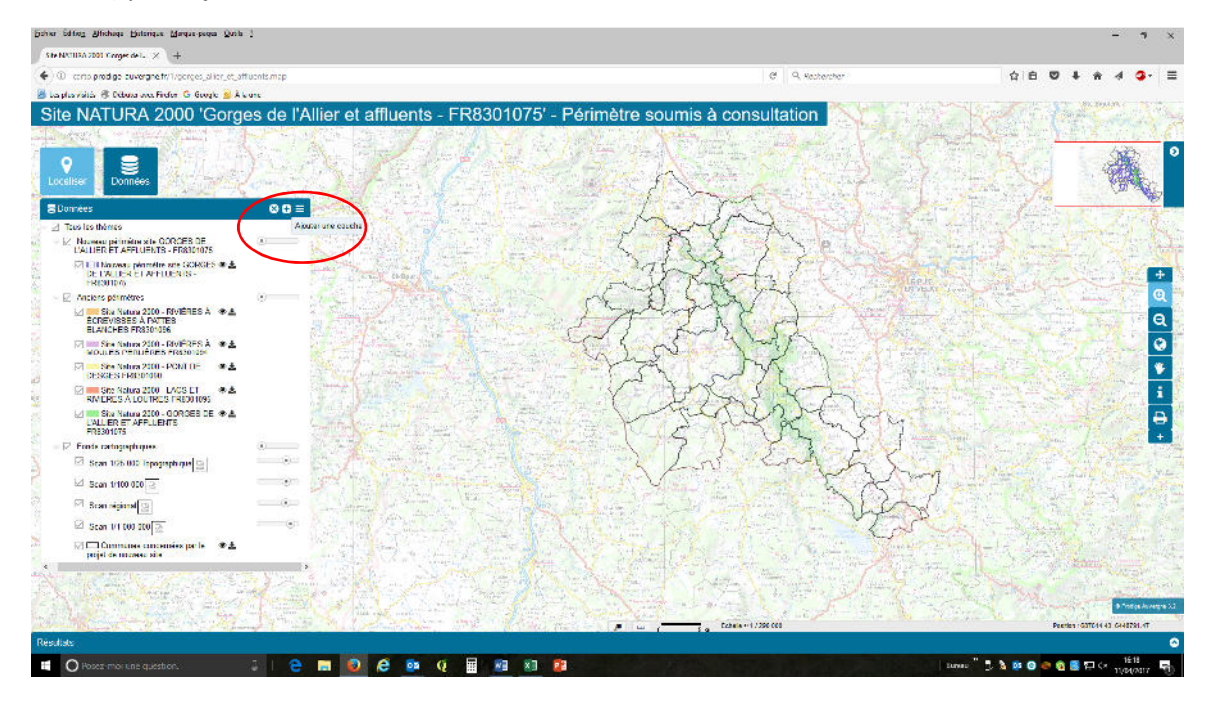

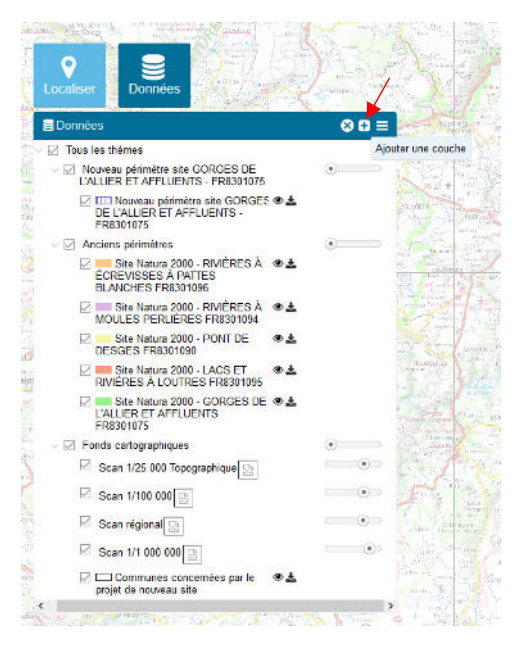

Dans la fenêtre qui s'ouvre, sélectionner l'onglet WMS (1<sup>er</sup> à gauche) :

Cliquer sur la ligne « Serveur WMS » pour faire apparaître le menu déroulant

#### sélectionner« INPN MNHN »

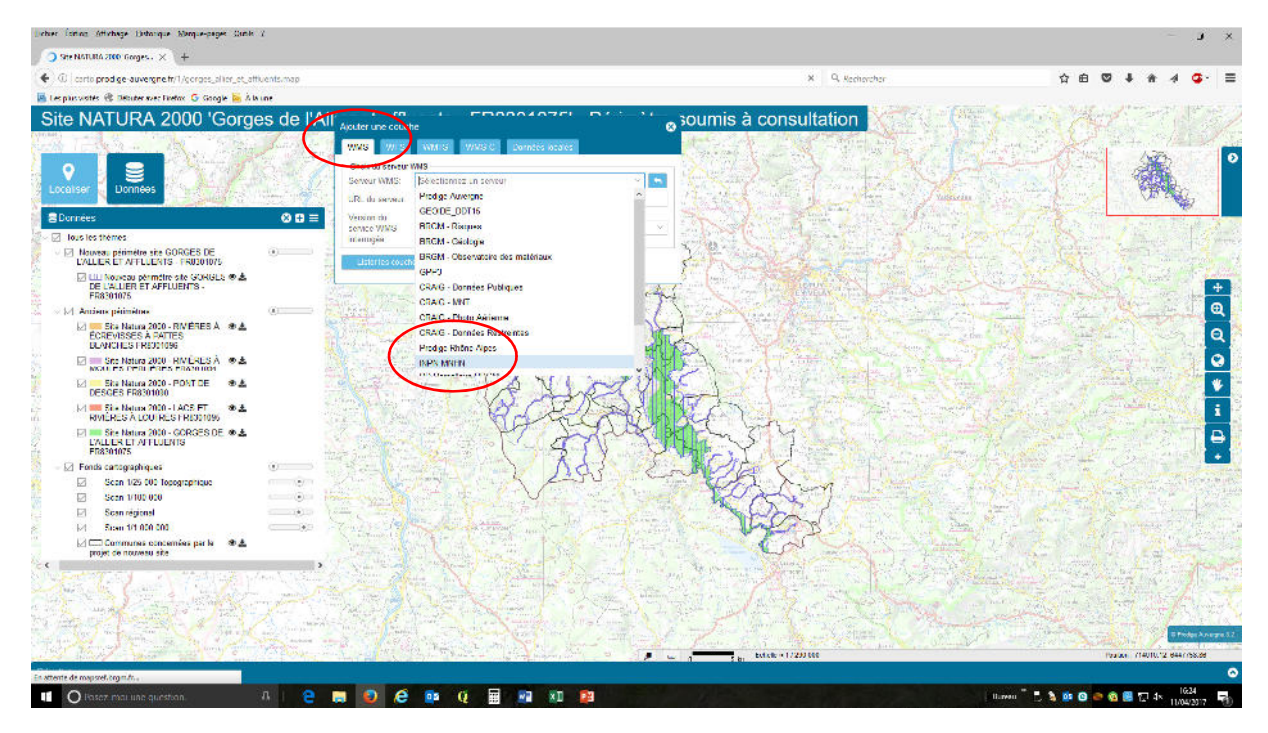

Puis choisir la version du service WMS : « 1.3.0 »

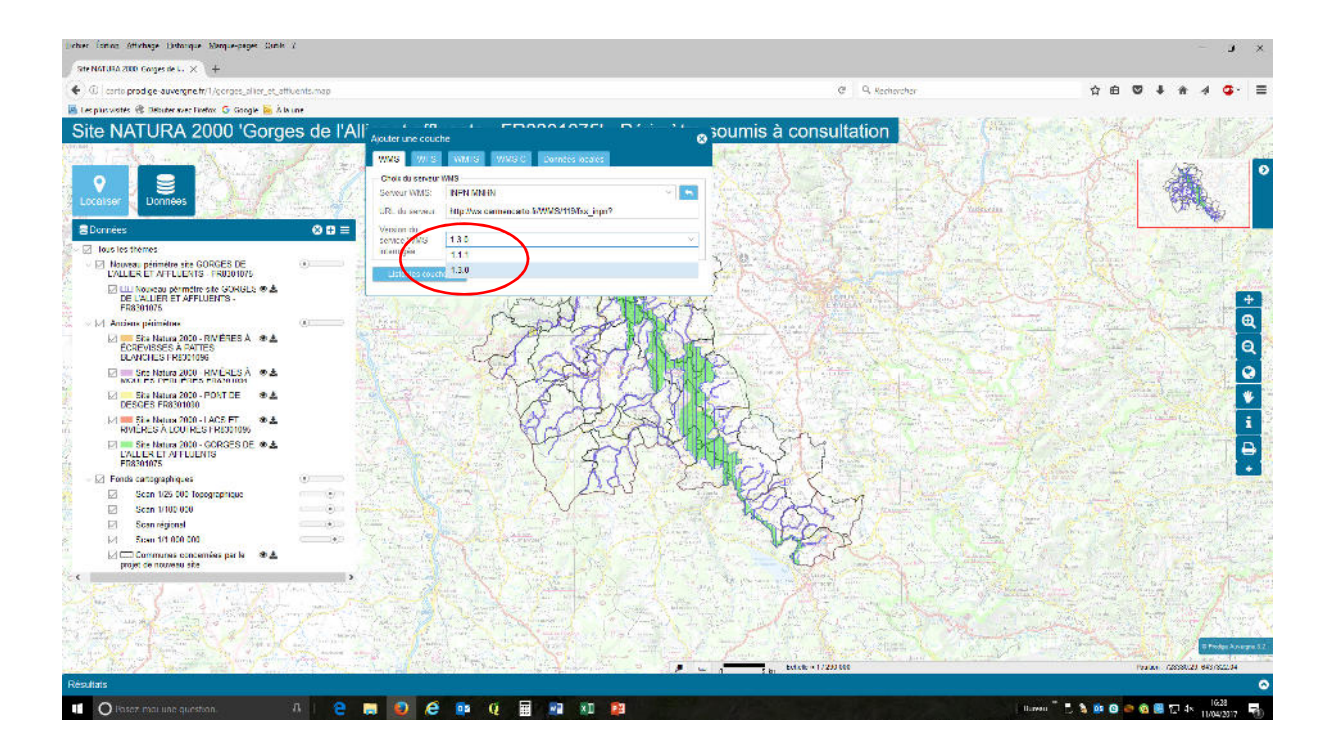

#### Puis appuyer sur le bouton « lister les couches »

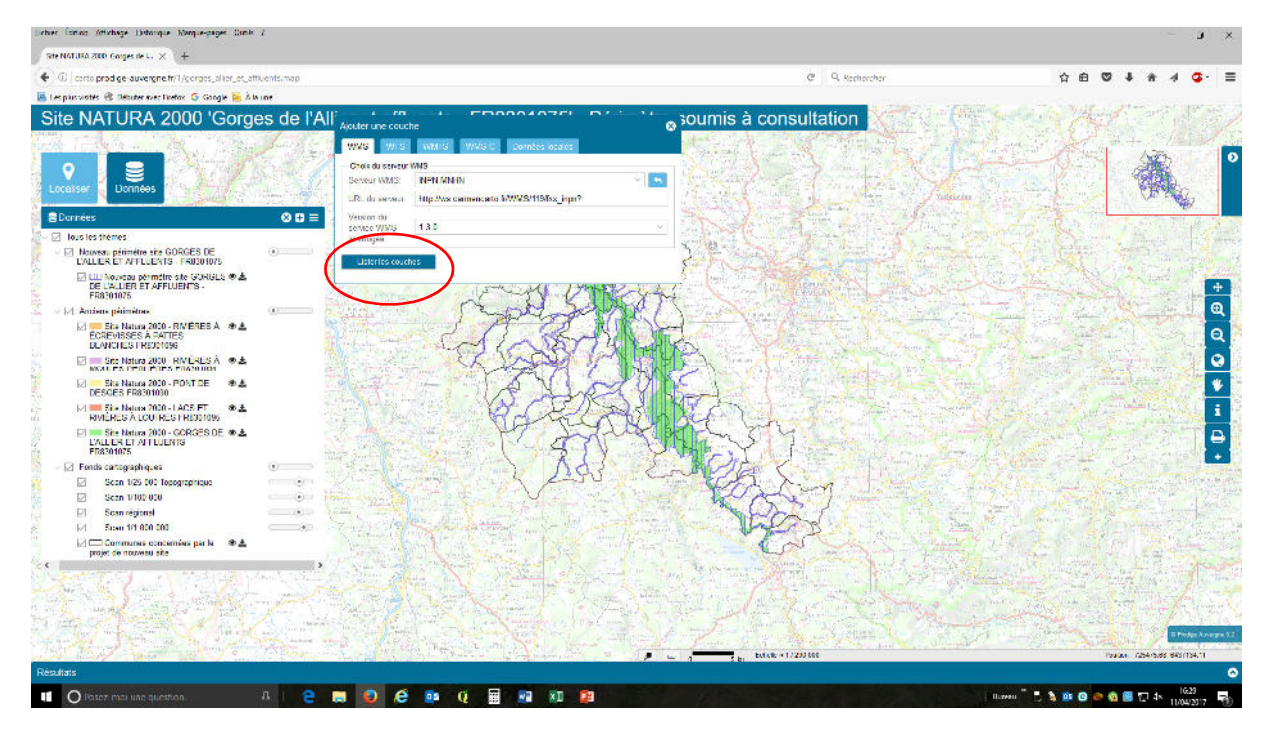

### Puis appuyer sur la ligne « MNHN\_INPN\_Metropole »

| <complex-block></complex-block>                                                                                                    | Leber form Attemps Debrys Mague-pager Sonk 2                                                                                                    |                                                                                                    |                       | × <b>t</b> -             |
|----------------------------------------------------------------------------------------------------|----------------------------------------------------------------------------------------------------|----------------------------------------------------------------------------------------------------|-----------------------|--------------------------|
| <complex-block><complex-block></complex-block></complex-block>                                                                                                    | Stre NGT J14 2000 Corges de L. × +                                                                                                    |                                                                                                    |                       |                          |
| <complex-block><complex-block></complex-block></complex-block>                                                                                                    | C   carts prodige-auvergne fr/1/gorges_alter_et_attivents/map                                                                                                    |                                                                                                    | C Q. Rechercher       | ☆白 ♡ ↓ ☆ ∢ ⊈・ ☰          |
| Site NATURA 2000 'Gorges de IAN     Image: Control of the store field of the store field                                                                                                    | 📕 Les plus visités 🛞 Débuter avec Finetox 🗿 Google 📴 À la une                                                                                                    |                                                                                                    |                       |                          |
| EXELUCIONS       Ponts acrogadaçus       Secin UBD 000       Secin UBD 000       Secin UBD 000       Communes cancelles parts       Secin UBD 000       Communes cancelles parts       Communes cancelles parts <th>Control prodge avvergnet // Revise units and the set tories of singled hand     Control prodge avvergnet // Revise units     Control prodge avvergnet // Revise units     Control product avvergnet // Revise units     Control product avvergnet // Revise units     Control product avvergnet // Revise units     Control product avvergnet // Revise units     Control product avvergnet // Revise units     Control product avvergnet // Revise units     Control product avvergnet // Revise units     Control product avvergnet // Revise units     Control product avvergnet // Revise units     Control product avvergnet // Revise units     Control product avvergnet // Revise units     Control product avvergnet // Revise // Revise units     Control product avvergnet // Revise // Revise</th> <th>Avadar use couche VVX3 VVX3 VVX3 VVX3 VVX3 VVX3 VVX3 VVX3</th> <th>C Remoter</th> <th></th> | Control prodge avvergnet // Revise units and the set tories of singled hand     Control prodge avvergnet // Revise units     Control prodge avvergnet // Revise units     Control product avvergnet // Revise units     Control product avvergnet // Revise units     Control product avvergnet // Revise units     Control product avvergnet // Revise units     Control product avvergnet // Revise units     Control product avvergnet // Revise units     Control product avvergnet // Revise units     Control product avvergnet // Revise units     Control product avvergnet // Revise units     Control product avvergnet // Revise units     Control product avvergnet // Revise units     Control product avvergnet // Revise // Revise units     Control product avvergnet // Revise // Revise          | Avadar use couche VVX3 VVX3 VVX3 VVX3 VVX3 VVX3 VVX3 VVX3                                                        | C Remoter             |                          |
| Resultation                                                                                                    | PRASTAINS     PRASTAINS     PRASTAINS     PRASTAINS CAUSENDAL     Scen 102 000 Roographace     Scen 102 000     Scen 10100 000     Scen 101000     Scen 10100 000     Scen 10100 000     Scen 101000     Scen 1010000     Scen 101000     Scen 1010000     Scen 1010000     Scen 1010000     Scen 1010000     Scen 1010000     Scen 10100000     Scen 1010000     Scen 101000       |                                                                                                    |                       |                          |
|                                                                                                    | the second second secon | and the second and the second and                                                                                |                       |                          |
|                                                                                                    | Résultata                                                                                                    | And the second second second second second second second second second second second second second second second | the state of 1/200000 | TV304 (1949304 692/04/17 |
|                                                                                                    |                                                                                                    |                                                                                                    |                       |                          |

Sélectionner la ligne « Zones de Protection Spéciale » (3eme choix en partant du haut) dans la liste proposée et

### cliquer sur le symbole « + »

le message « ajouter la couche dans la carte » doit apparaitre

| licher fonen Attehage Datarque Mangue-pages Sante 2                             |                                                                                                    |                                       | - <b>J</b> ×                                                                                                    |
|---------------------------------------------------------------------------------|----------------------------------------------------------------------------------------------------|---------------------------------------|----------------------------------------------------------------------------------------------------|
| Site NATUFA 2000 Garges de La 🗙 🕴 +                                             |                                                                                                    |                                       |                                                                                                    |
| C   carto prodige-auvergne fr/1/gorges_allier_et_attivents.map                  |                                                                                                    | C Q. Kechercher                       | ☆ 白 🛛 🖡 🛧 🗳 🤹 🚍                                                                                                    |
| 📕 Les plus visités 🛞 Débuter avec linefox 🌀 Google 🐱 À la une                   |                                                                                                    |                                       |                                                                                                    |
| Site NATURA 2000 'Gorges de l'Al                                                |                                                                                                    | ' 👦 soumis à consultation             |                                                                                                    |
| Locaiser Lornees                                                                | WMS         WMS         WMS         Denness acades           Creat di sensari<br>Sensari WMS         REPERTANDEN         C           UR: di sensari<br>UR: di sensari<br>Brightes camancata MMS/BHS/sign/P         C                                                                                                    |                                       |                                                                                                    |
| 🗟 Dannées 🛛 🙁 🗮                                                                 | Version to<br>searce Wilkies 13.5                                                                                                    |                                       | All and the second second second second second second second second second second second second second second s                                                                                                    |
| 🖉 🖂 lous los trêmes                                                             | in anny ia                                                                                                    |                                       | Contraction of the second states of the second states of the second stat |
| Nouveau périmètre site GORGES DE<br>L'ALLER ET AFFLUENTS - FR0201075            | Listeries couches                                                                                                    | 2 Contraction of the second second    | and the second second sec                                                                                                    |
| IIII Nouveau permetre site GORGES ® ▲<br>DE L'ALLER ET AFFLUENTS -<br>FR8301075 | - Churches dermiss<br>Format de la imaga/pag                                                                                                    |                                       |                                                                                                    |
| 🖉 🛛 🖂 Anziens périmétres 🖉 🔅                                                    | - C (MARA RIEN Metropole                                                                                                    | 1 Just Course Black Black             | en 1 − 1 − 1 − 0 − 1 − 0                                                                                                    |
| EcREVISES À RATTES À IN L<br>ECREVISES À RATTES<br>DUAYONES RESOLUSE            | D Siles d'importante communautaire JOUE (2                                                                                                    |                                       | a she was seen of Q                                                                                                    |
| Site Natura 2000 RIVLALES À @&                                                  | 🗅 Zines de protection spéciale 👘 👘 🖪                                                                                                    | The second of the state of the second |                                                                                                    |
| Ska Natura 2000 - PONT DE ® &<br>DESGES FR8301030                               | Stee dispotence communicative     Set and the set of the set of the set | a dans la cata                        |                                                                                                    |
| レージング Martina 2000 - LACS FT 参加<br>RVIÉRES À LOUIRES FRISSINGS                  | -P Zneti mer                                                                                                    | - CARLES LOAN                         | and the second second second second second second second second second second second second second second second                                                                                                    |
| Site Natura 2000 - GORGES DE & &<br>LALER ET AFFLUENTS<br>FR8200075             | D Znieff D de D<br>D Benz du patrimuise mondel de UISEBCO D de D                                                                                                    |                                       |                                                                                                    |
| - 🖉 Fonda cartographiques                                                       | 🕒 🕒 Réserves de biosphère 🛛 🦻 🗶 🗋                                                                                                    | A MAR C. F.                           |                                                                                                    |
| Scan 1/25 000 Topographique                                                     | - 🏱 Réserves Naturelles Nationales 🛛 🎁 🐠 🗋                                                                                                    | Et han                                |                                                                                                    |
| Scan 1/100 000                                                                  | - Sites Ramser 77 48 []                                                                                                    | . KCSSJ                               | a stand and the second stands and the                                                                                                    |
| Let Scan regional                                                               |                                                                                                    | 1. Cond                               | The Second second second second second second second second second second second second second second second se                                                                                                    |
| I Communes concernées par la ⊕≜                                                 |                                                                                                    | Contraction of the second             |                                                                                                    |
| - C                                                                             | The second second second second second second second second second second second second second second second s                                                                                                    | The provide strates and the second    | State and a state of the second state of the                                                                                                    |
|                                                                                 |                                                                                                    | Line 1/20165                          | Productions                                                                                                    |
| Résultats                                                                       |                                                                                                    |                                       | •                                                                                                    |
| 👖 🔿 Rasez mai une question. 🛛 🔒 🧧                                               | 🛤 🧕 🤗 🚥 Q 🖩 💀 🕺 🙉                                                                                                    |                                       | llaneau 🍍 🛃 🏂 🞯 😋 🏟 🔀 🌄 🕼 🔢 🕼                                                                                                    |

Des polygones verts s'ajoutent sur la carte, la nouvelle couche s'affiche dans la fenêtre « Données » à gauche de l'écran

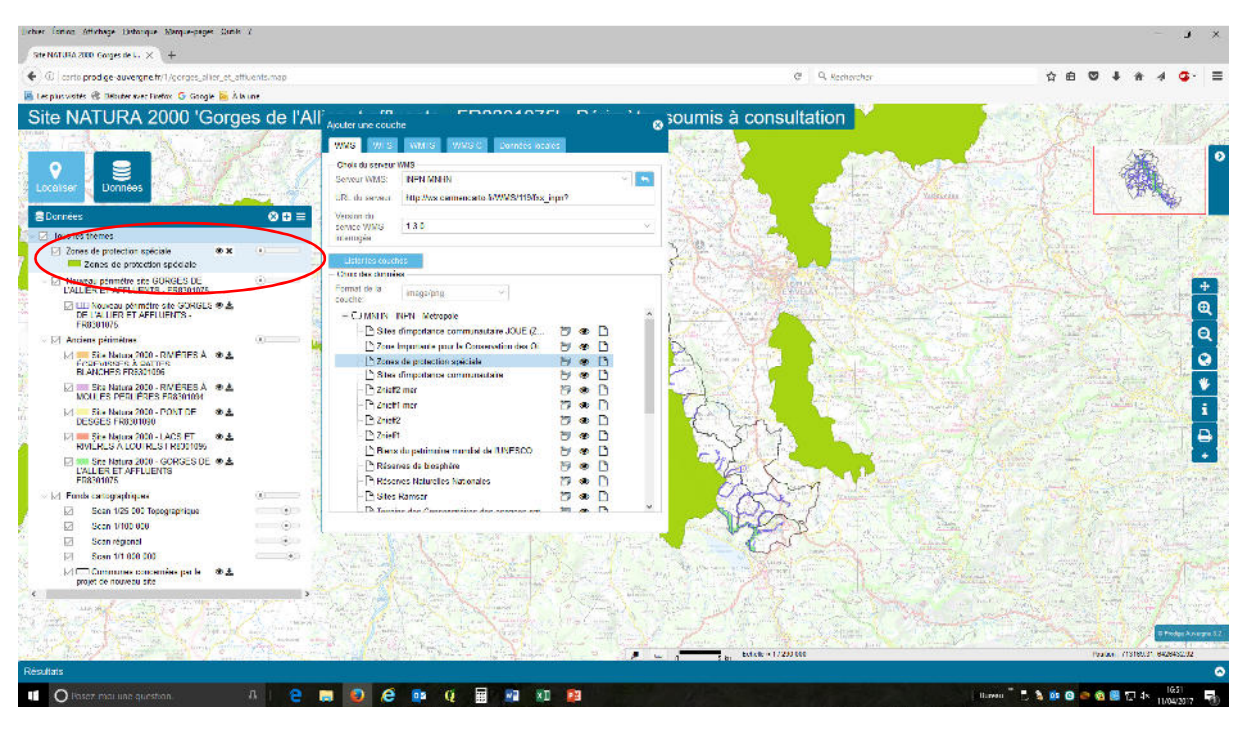

Refermer la fenêtre « Ajouter une couche » en cliquant sur la croix en haut à droite de la fenêtre

| <complex-block></complex-block>                                                                                                    | r forma Artichage Datacique Marque-pages Sante I .                                                                                                    |                                                                                                    |                         | - J ×                                   |
|----------------------------------------------------------------------------------------------------|----------------------------------------------------------------------------------------------------|----------------------------------------------------------------------------------------------------|-------------------------|-----------------------------------------|
| <complex-block><complex-block></complex-block></complex-block>                                                                                                    | e NATURA 2000 Garges de L. 🗙 🗍 🕂                                                                                                    |                                                                                                    |                         |                                         |
| <complex-block><complex-block><complex-block></complex-block></complex-block></complex-block>                                                                                                    | C   carts prodige-auvergne fr/1/gorges_altion_et_attivent                                                                                                    | smap                                                                                                    | C Q. Recharcher         | ☆白 ♥ ↓ ★ ∢ ⊈- Ξ                         |
| Site NATURA 2000 'Gorges de l'All'       All' and control         All' and control       All' and control         Site Nature Research       All' and control         Site Nature Research       All' and' and' and and' and and and and and and and and | es plus visités 🛞 Débuter avec Firefox 🧿 Google 🙀 À la une                                                                                                    |                                                                                                    |                         |                                         |
| Résultais                                                                                                    | Control of the control of the c | C C C C C C C C C C C C C C C C C C C                                                                            | C Remotor               |                                         |
| Résultais                                                                                                    | 用が非常などもし                                                                                                    | and the second second second second second second second second second second second second second second second | A Frank Charles Charles | The second second                       |
| Résultais                                                                                                    |                                                                                                    | And The Market Print of the set of                                                                               | J                       | Parke (TSTRUST BA28452.92               |
|                                                                                                    | ultats                                                                                                    |                                                                                                    |                         | ~~~~~~~~~~~~~~~~~~~~~~~~~~~~~~~~~~~~~~~ |
| 💵 🔿 lisser nisulae question 🛛 🗛 🔁 📷 😰 🧟 🗰 😲 📓 🖓 🗴 🖬 🖓 🖓 🖬 🖓                                                                                                    | O Pasez mai une question. A                                                                                                    | 2 📰 💿 🤗 🚥 🖉 📰 🖓 🗤 🕺                                                                                              |                         | Barren 🕺 🗒 🥵 😋 🚭 🚳 🔛 🖓 🔤 🕞 🖓            |

Les parcelles éligibles aux PAEC Haut-Allier et Margeride Auvergnate 2017 sont celles qui figurent uniquement en hachurées sans trame verte dessus ou dessous.

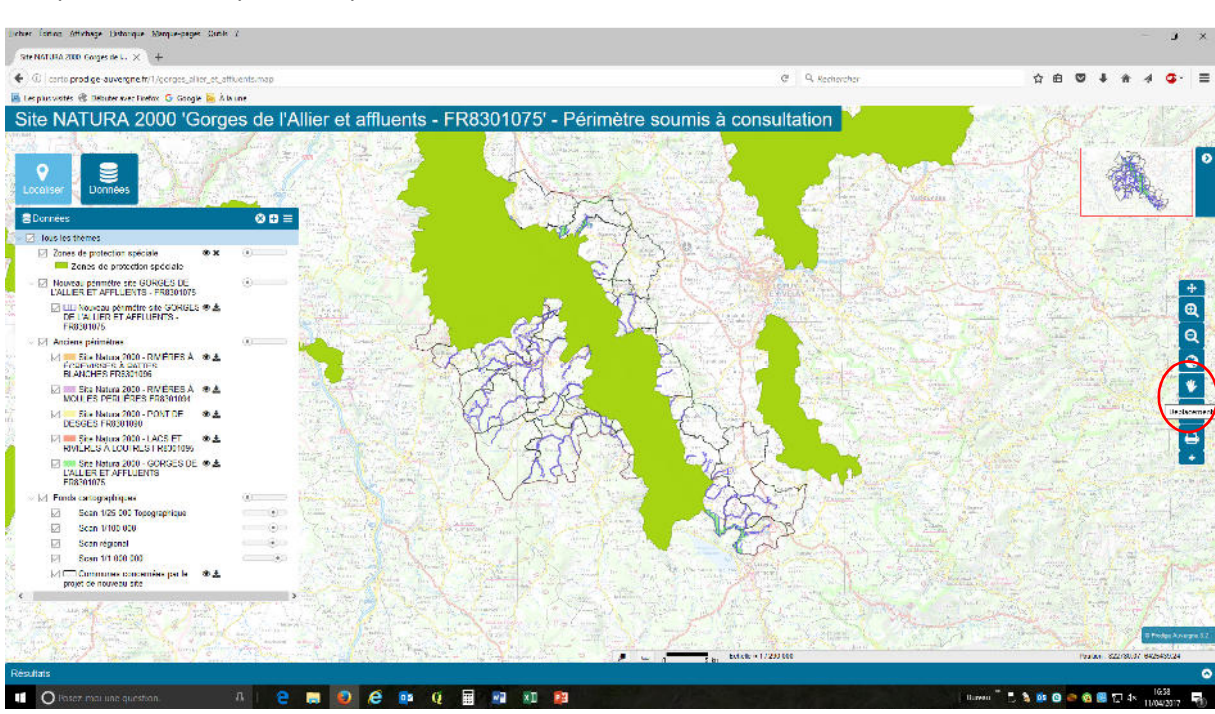

Pour voir en détail les parcelles, il est préférable de se déplacer sur la zone souhaitée avec l'outil « déplacement » représenté par une main dans la colonne d'outils à droite de l'écran

Pour zoomer, vous pouvez soit utiliser la molette de la souris de l'ordinateur soit les outils zoom dans la barre d'outils à droite de l'écran. La photo aérienne apparaît à partir d'un certain niveau de zoom.

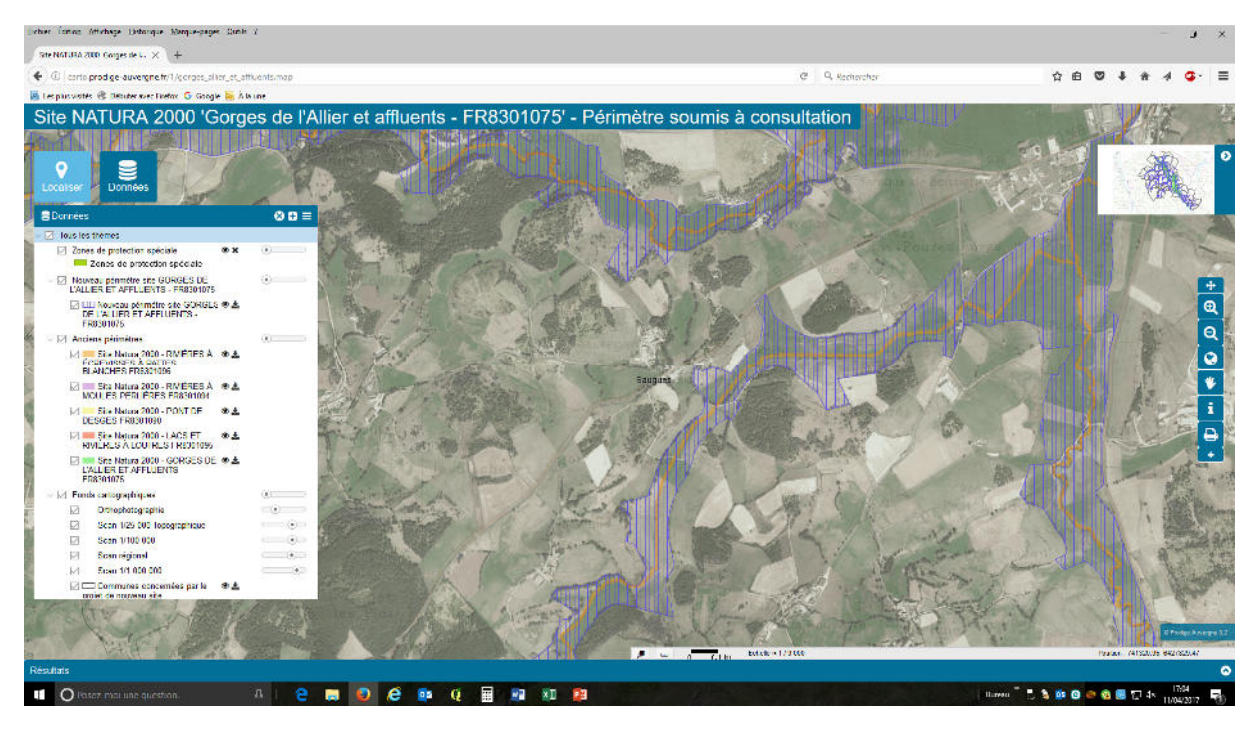

Pour les agriculteurs intéressés, il est possible d'afficher les îlots PAC (2012) en ajoutant la couche suivant la même méthode que décrite précédemment.

Le serveur WMS a sélectionner est comme suivant : « CRAIG - Données Publiques »

Version du serveur = « 1.3.0 »

Couche = « DRAAF – Ilots du Registre Parcellaire Graphique »

Attention, vous ne pouvez pas modifier la couleur et l'apparence des îlots, uniquement leur transparence avec le curseur dans la fenêtre « Données »

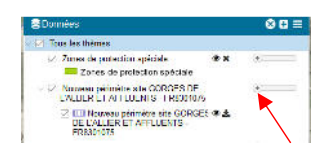